## الخب درخواست دفاع از رساله دکتری در سیستم گلستان 🛠

۱. دانشجویان دکتری که درس رساله ۴ را اخذ نمودهاند و پیشنهاد طرح تحقیق آنها در سیستم گلستان ثبت شده است، پس از ورود به سیستم گلستان، وارد پردازش پیشخوان خدمت به شماره ۲۱۱۲۰ شده و بر روی گزینه درخوا ست دفاع کلیک نمایید. در بالای صفحه باز شده، بر روی لینک درخوا ست جدید کلیک کنید.

۲. سپس در صفحه باز شده، فایل ر ساله با محدودیت حجم ۵۰ مگابایت و نوع فایل pdf. را در زیربخش ارسال اطلاعات پایاننامه بارگذاری کنید و بر روی دکمه ایجاد کلیک کنید. با کلیک بر روی کلید بازگشت در پایین و سمت چپ صفحه به محیط پیشخوان خدمت باز گردید.

۳. در ستون عملیات پنج آیکون زیر مشاهده می شود:

- آیکون مشاهده گردش کار: وضعیت، توضیحات و مراحل ثبت درخواست رساله دکتری را نمایش میدهد.
  - آیکون حذف: دانشجویان میتوانند در صورت لزوم درخواست خود را حذف نمایند.
  - آیکون اصلاح: دانشجویان می توانند در صورت لزوم درخواست خود را اصلاح نمایند.
- آیکون تایید و ارسال: درخواست دانشجویان جهت بررسی و اظهار نظر به کارشناس دانشکده ارسال می گردد.
  - آیکون راهنما: دانشجو می بایست، برای اطلاع از روند دفاع از رساله دکتری، راهنمای تدوین شده را به دقت مطالعه و اجرا نماید.
- ٠

۲. کار شناس دانشکده وارد پیشخوان خدمت شده و بر روی گزینه درخواست دفاع کلیک مینماید و فرمت رساله و عدم وجود کسری مدرک را بررسی می کند.
 آیا درخواست دانشجو مورد تأیید کارشناس دانشکده است؟
 الف) خیر: عدم تایید و ارسال به دانشجو به همراه درج توضیح در خصوص اقدامات مورد نیاز
 ب) بله: تایید و ارسال برای کارشناس امور مالی

۵. کار شناس امور مالی وارد پیشخوان خدمت شده و بر روی گزینه درخواست دفاع کلیک مینماید و عدم وجود بدهی دانشجو را بررسی می کند.
 آیا درخواست دانشجو مورد تأیید کارشناس امور مالی است؟
 الف) خیر: عدم تایید و ارسال به دانشجو به همراه درج توضیح در خصوص اقدامات مورد نیاز
 ب) بله: تایید و ارسال برای استاد راهنمای اول

۶. استاد راهنمای اول وارد پیشخوان خدمت شده و بر روی گزینه درخواست دفاع و سپس آیکون اصلاح کلیک مینماید و فایل گزارش رساله را بررسی مینماید.
آیا درخواست دانشجو مورد تایید استاد راهنمای اول است؟
الف) خیر: عدم تایید و ارسال به دانشجو به همراه توضیح در خصوص اقدامات مورد نیاز
ب) بله: استاد راهنمای اول، حداقل ۳ و حداکثر ۶ داور در زیربخش داوران پیشنهاد میدهد و با کلیک بر روی دکمه اصلاح و سپس دکمه بازگشت به صفحه پیشخوان خدمت باز میگردد. در پیشخوان خدمت بر روی آیکون گزارش همانندجویی کلیک و نسبت به بارگذاری گزارش یک صفحهای همان، درخواست باز میگردد. در پیشخوان خدمت از طریق آیککون گزارش همانندجو با فرمت Pdl از طریق میگردد.

۷. مدیر گروه وارد پیشخوان خدمت شده، بر روی گزینه درخواست دفاع کلیک مینماید و سپس از طریق دو آیکون اصلاح و گزارش همانندجو اطلاعات مورد نیاز (مانند داوران پیشنهادی توسط استاد راهنمای اول، گزارش همانند جویی و مشخصات رساله) را دریافت و نسبت به طرح درخواست در شورای گروه و دانشکده اقدام مینماید. پس از طرح درخواست در شورای گروه و دانشکده (تصویب اسامی داوران و تایید مقالات)، مجددا وارد پیشخوان خدمت شده، بر روی گزینه درخواست دفاع کلیک مینماید. پس از مورای گروه و دانشکده (تصویب اسامی داوران و تایید مقالات)، مجددا وارد پیشخوان خدمت شده، بر روی گزینه درخواست دو تا در شورای کروه و دانشکده اقدام مینماید. پس از طرح درخواست در شورای گروه و دانشکده (تصویب اسامی داوران و تایید مقالات)، مجددا وارد پیشخوان خدمت شده، بر روی گزینه درخواست دفاع کلیک مینماید.

الف) **خیر**: عدم تایید و ارسال به استاد راهنمای اول به همراه توضیح در خصوص اقدامات مورد نیاز ب) **بله**: از طریق آیکون **اصلاح** و زیربخش **اساتید** لینک <u>ثبت اساتید فعالیت</u> وارد پردازش **اساتید فعالیتهای آموزشی – پژوهشی** شده و با کلیک بر روی لینک <u>تعریف استاد برای فعالیت</u> **عنوان استاد** را بر روی **داور** قرار داده و نام داور را انتخاب می کند و ترم ارائه و درصد مشار کت را مشخص می کند و این مرحله را برای همه داوران تکرار می کند. با کلیک بر روی کلید بازگشت در پایین و سمت چپ صفحه (در دو مرحله) به محیط پیشخوان خدمت باز می گردد. با کلیک بر روی آیکون تایید و ارسال، درخواست برای ارسال می گردد.

۸. کار شناس دانشکده وارد پیشخوان خدمت شده و بر روی گزینه در خواست دفاع کلیک مینماید. سپس از طریق آیکون اصلاح و زیربخش اساتید لینک ثبت اساتید فعالیت وارد پردازش اساتید فعالیتهای آموز شی \_ پژوه شی شـده و با کلیک بر روی لینک تعریف اسـتاد برای فعالیت عنوان ا ستاد را بر روی نماینده تحصیلات تکمیلی قرار داده و نام نماینده تحصیلات تکمیلی را انتخاب می کند و ترم ارائه و در صد مشارکت را مشخص می کند. با کلیک بر روی کلید بازگشت در پایین و سمت چپ صفحه (در دو مرحله) به محیط پیشخوان خدمت باز می گردد. با کلیک بر روی آیکون تایید و ار سال درخوا ست به مرحله بعد ار سال می شود.

۹. دان شجو وارد پی شخوان خدمت شده و بر روی گزینه درخوا ست دفاع کلیک مینماید. سپس از طریق آیکون م شاهده جزییات زیربخش ا ساتید (نه زیربخش داوران) لیست داوران و نماینده تحصیلات

تکمیلی را مشاهده مینماید. در این مرحله دانشجو میبای ست با تمامی اعضا کمیته داوری رساله و نماینده تحصیلات تکمیلی در خصوص ساعت و تاریخ جلسه دفاع هماهنگی انجام دهد و گزارش رساله را بدست اعضا بر ساند. هماهنگی از طریق تماس تلفنی، ایمیل و ایجاد گروه در فضای مجازی میتواند صورت پذیرد. پس از مشخص شدن ساعت و تاریخ جلسه دفاع و تایید تمامی اعضا، دانشجو مجددا وارد **پیشخوان خدمت** شده و بر روی گزینه **درخواست دفاع** کلیک مینماید. با کلیک بر روی آیکون **تایید و ار سال** و درج ساعت و تاریخ جلسه دفاع در صفحه ظاهر شده درخوا ست به مرحله بعد ار سال میگردد. (حداقل فا صله زمانی بین تاریخ تصویب پیشنهاد طرح تحقیق و تاریخ دفاع از رساله ۴ (۱۲ ماه) و حداقل فاصله زمانی بین تاریخ مرحله و تاریخ دفاع از رساله (۲۰ روز))

۱۰. کار شناس دانشکده وارد پیشخوان خدمت شده و بر روی گزینه در خواست دفاع کلیک مینماید. سپس بر روی آیکون ا صلاح کلیک مینماید و در زیربخش م شخ صات دفاع، مکان برگزاری جلسه دفاع، ساعت و تاریخ جلسه دفاع را وارد سیستم مینماید و در صورت رعایت (حداقل فاصله زمانی بین تاریخ تصویب پیشنهاد طرح تحقیق و تاریخ دفاع از رساله ۴ (۱۲ ماه) و حداقل فاصله زمانی بین تاریخ ارسال از مرحله قبل و تاریخ دفاع از رساله (۲۰ روز))، بر روی دکمه اصلاح و بازگشت کلیک مینماید. در صورتیکه که به هر دلیل امکان برگزاری جلسه دفاع در تاریخ و ساعت مقرر وجود نداشت، با انتخاب گزینه عدم تایید و ذکر توضیحات، درخواست به مرحله قبل باز میگردد. در صورت امکان برگزاری جلسه دفاع در تاریخ و ساعت مقرر، کارشناس دانشکده فرم ها و سایر مستندات جلسه دفاع را آماده و به نماینده تحصیلات تکمیلی از سال مینماید. پس از برگزاری جلسه دفاع و تکمیل فرمهای دفاع توسط اعضاء کمیته داوری رساله، نماینده تحصیلات تکمیلی فرمهای تکمیل شده را به کار شناس دانشکده تحویل میدهد. پس از دریافت فرمهای تکمیل شده، با انتخاب گزینه تایید، درخواست را به مرحله بعد ارسال مینماید. تحویل میدهد. پس از دریافت فرمهای تکمیل شده، با انتخاب گزینه تایید، درخواست را به مرحله بعد ارسال مینماید. تحمیل می دو در این تکمیلی از سال مینماید. پس از فرمهای تکمیل شده را به کار شناس دانشکده تحویل میدهد. پس از دریافت فرمهای تکمیل شده، با انتخاب گزینه تایید، درخواست را به مرحله بعد ارسال مینماید.

.۱۱ استاد راهنمای اول پس از برگزاری جلسه دفاع با توجه به صور تجلسه دفاع اقدام زیر را انجام می دهد: آیا دفاع دانشجو توسط اعضا جلسه دفاع مورد تایید قرار گرفت؟

الف) خير: عدم تاييد و ارسال به مرحله ۱۴.

- ب) **بله**: پس از اعمال ا صلاحات مورد نظر داوران تو سط دانشجو، ا ستاد راهنمای اول وارد **پی شخوان خدمت** شده و بر روی گزینه **درخواست دفاع** کلیک مینماید و در زیربخش اشده و بر روی آیکون **اصلاح** کلیک مینماید و در زیربخش **ارسال اطلاعات پایاننامه** نسخه نهایی گزارش رساله که مورد تایید داوران میباشد را در فرمت pdf بار گذاری می کند. سپس بر روی دکمه ا صلاح و باز گشت کلیک مینماید. در نهایت با انتخاب گزینه تایید، درخواست را به مرحله بعد ارسال مینماید.
- ۱۲. دانشجو رساله را در سایت ایران-داک ثبت مینماید. سپس وارد پیشخوان خدمت شده و بر روی گزینه در خواست دفاع کلیک مینماید. با کلیک بر روی آیکون تایید و ارسال و درج کد رهگیری در صفحه ظاهر شده، درخواست را به کارشناس دانشکده ارسال میشود.

۱۳. کارشناس دانشکده اطلاعات صورتجلسه دفاع از رساله را در سیستم گلستان در پردازشهای مربوطه ثبت می گردد. همچنین در صورت قبولی رساله تو سط اعضا جلسه دفاع، نسبت به تایید آن در سایت ایران- داک و ثبت کد رهگیری ایران داک در سیستم گلستان اقدام مینماید. در نهایت با کلیک بر روی آیکون تایید و ارسال، درخواست به مرحله بعد ارسال میگردد.

۱۴. استاد راهنمای اول نمره کل را بر اساس صورتجلسه دفاع در سیستم گلستان وارد و در پیشخوان خدمت دکمه تایید و ارسال را انتخاب میکند که منجر به خاتمه درخواست می شود.